# MANUAL DO USUÁRIO

# iLinq Relay V4x

Versão 2.0

iling

Bem Vindo a iling

Muito obrigado por escolher a iLing.

Estamos muito honrados de tê-lo como novo cliente, e estamos confiantes que você vai adorar

a segurança e comodidade que acompanha seu produto iLing.

Quando criamos a iLing, decidimos criar uma linha de produtos totalmente diferentes e inovadores. Criamos a

iLing para ser a maior e melhor empresa fabricante e prestadora de serviços para Automação e Segurança

Residencial/Comercial do Brasil.

Estamos comprometidos em fornecer serviços e produtos inigualáveis que são:

100% SEM FIO E VIRTUALMENTE IMPOSSÍVEL DE SER BURLADO

Nós somos a única companhia no país a oferecer uma tecnologia sem fio confiável para cada um de

nossos clientes. Isto significa que você terá um nível de confiabilidade sem precedentes, que é

virtualmente impossível de ser batido.

Serviço 5 Estrelas

Em um país onde qualidade de serviço e difícil de encontrar, somos orgulhosos de poder ser uma

exceção e poder lhe oferecer um atendimento personalizado e um serviço de classe mundial.

Fácil de Instalar

Já se foi o tempo dos sistemas complicados e difíceis de instalar, que requerem um longo tempo de

instalação e vários técnicos, sem falar na bagunça de fios e furos nas paredes. Nós fizemos seu sistema iLing notavelmente fáceis de instalar.

Na verdade e tão fácil de instalar, que pode ser feita a instalação em menos de 10 minutos, sem a

necessidade de un técnico e o melhor sem bagunça e furos em suas paredes.

Parabéns por ter se juntado a um seleto grupo de clientes espalhados pelo Brasil que também

escolheram a iLoc como parceira.

Jose F. Rosas Neto & Juliano Zabeo Pessini

Fundadores da iLing

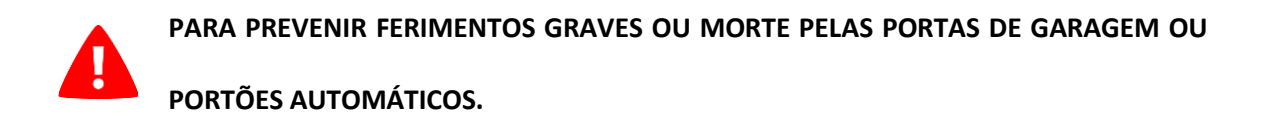

- NÃO deixe que as crianças usem o produto e o aplicativo iLinq Gate sem a supervisão de um adulto.
- LIGUE apenas o seu dispositivo iLinq Gate quando tiver uma visão clara da sua garagem ou portão e verificou que não existem objetos que obstruam a operação do mesmo.
- SEMPRE esperar a porta da garagem ou portão ser completamente fechado.
- NUNCA opere o recurso de acesso remoto do seu iLinq Gate sem garantir que haja um adulto fisicamente presente na frente da porta ou portão validando que é seguro iniciar o funcionamento remoto do seu dispositivo.
- Leia as instruções cuidadosamente ANTES de começar.
- Certifique-se de que a porta da garagem está fechada antes de iniciar a instalação. O produto iLing Gate deve ser utilizado com automatizadores de portas de garagem

equipados com sensores fotoelétricos de segurança. Estes sensores são normalmente encontrados na parte inferior da porta da garagem ou nas extremidades de portões para evitar o fechamento acidental da porta da garagem se um objeto ou pessoa está no caminho do portão.

#### Sumário

| 1.   | Introdução6                                                          |
|------|----------------------------------------------------------------------|
| 1.1. | Requerimentos do Sistema 6                                           |
| 1.2. | Cadastro7                                                            |
| 1.3. | Registrando seu Produto iLinq                                        |
| 2.   | Aplicativo iLinq Center                                              |
| 2.1. | Efetuando o Download do Aplicativo7                                  |
| 2.2. | Registrando seu Aplicativo8                                          |
| 3.   | Instalando o seu Módulo iLing Relay V4x8                             |
| 3.1. | Conhecendo seu Módulo iLing Relay V4x8                               |
| 3.3. | Escolhendo o Melhor Local para Instalar seu Módulo iLinq Relay V4x10 |
| 3.   | .4. Ligando seu iLinq Relay V2x/V4x11                                |
| 4.   | Configurando seu Módulo iLinq Relay V4x11                            |
| 4.1. | Aparelhos Android11                                                  |
| 4.2. | Aparelhos IoS – Iphone ou Ipad12                                     |
| 4.3. | Recursos e funções do Painel de Controle do Relay V4x13              |
| 5.   | Configurações do Sistema à partir do Portal iLinq14                  |
| 5.1. | Tela "Meus equipamentos"15                                           |

| 5.2. | Comandos                              | . 15 |
|------|---------------------------------------|------|
| 5.3. | Compartilhando o Dispositivo e Alerta | . 16 |
| 5.4. | Configurações Adicionais "Config"     | . 17 |
| 6.   | Reset das Configurações de Rede       | . 17 |
| 7.   | Troubleshooting                       | . 18 |

#### 1. Introdução

iLinq Relay V4x é uma solução "Inédita e Exclusiva" desenvolvida pela iLinq para ser utilizada para automatizar praticamente qualquer dispositivo elétrico conectados ao módulo.

Ao mesmo tempo que o Módulo iLinq Relay V4x é um dispositivo que possui um relé, pode se transformar em uma Central de Automação com capacidade de controlar até 17 relés, bastando para isto adicionar os Módulos de Expansão de 4 relés.

#### 1.1. Requerimentos do Sistema

Para a instalação e utilização do Módulo **iLing Relay V4x** é necessário apenas que se tenha sinal de rede WiFi com acesso a internet chegando até o local onde o módulo será instalado e uma ponto de energia compatível com o modelo do produto adquirido.

Para a utilização do sistema e necessário que se tenha um usuário cadastrado no portal da iLinq (<u>www.ilinq.com.br</u>) e o aplicativo iLinq Center instalado e registrado com um usuário válido registrado no portal.

Obs. Importante: Para um perfeito funcionamento do sistema e importante que chegue até onde o módulo esta instalado um sinal de rede WiFi estável com pelo menos -67 dBm de potência de sinal com acesso a internet.

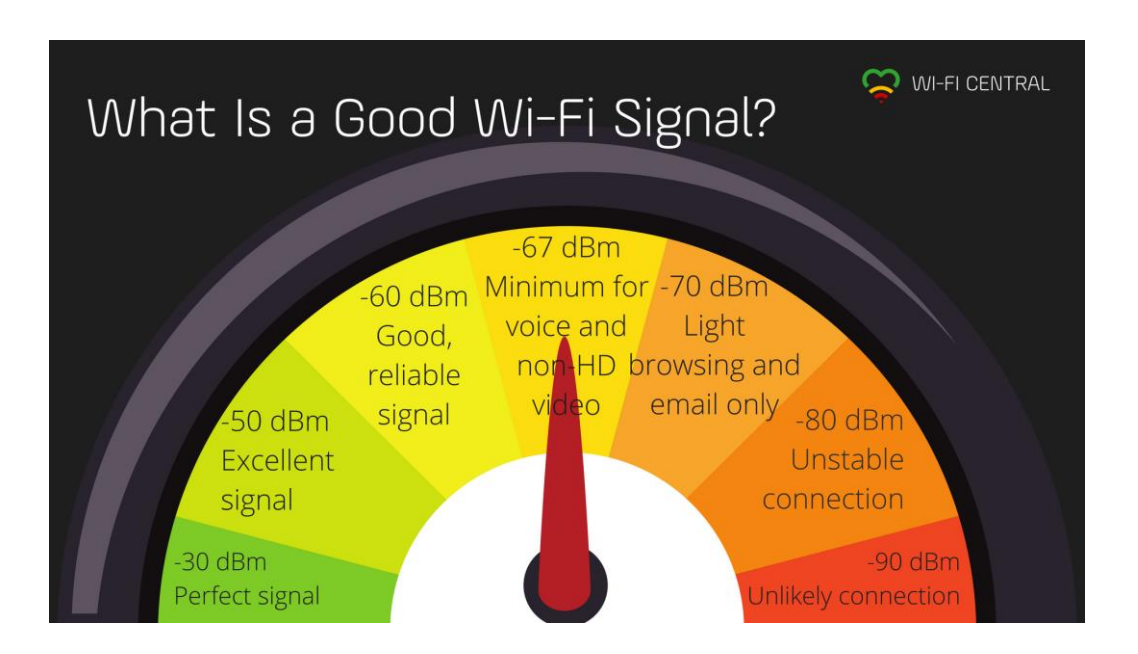

#### 1.2. Cadastro

Para se cadastrar efetue o download do aplicativo iLinq Center Automação no Google Play ou na Apple Store.

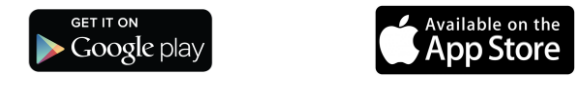

Após instalar o aplicativo acesse o Menu Principal e escolha a opção "Conta do Usuário" e depois clique no Botão "Nova Conta", preencha os campos solicitados e depois clique em "Criar Conta"

Você pode também criar seu usuário a partir do portal <u>www.ilinq.com.br</u> na opção "Registrar".

Obs: Todas as pessoas que utilizarão o equipamento deverão ter um cadastro válido no portal.

#### **1.3.** Registrando seu Produto iLinq.

Acesse o portal <u>www.ilinq.com.br</u> e efetue o seu login usando as informações cadastradas no item 1.2 Cadastro (e-mail e senha).

No menu "Equipamentos" selecione a opção "Registrar novo produto"

Insira o numero de série de seu produto e também a chave de registro, clique em "Validar" e depois "Registrar". Efetuado este procedimento o produto iLinq estará registrado e vinculado ao seu usuário, e após ter sido configurado corretamente deverá aparecer no seu aplicativo iLinq Center.

#### 2. Aplicativo iLinq Center

#### 2.1. Efetuando o Download do Aplicativo

Acesse a Play Store para aparelhos Android ou Apple Store para aparelhos IOS e efetue o download do Aplicativo iLing Center.

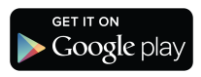

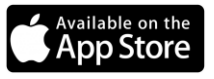

#### 2.2. Registrando seu Aplicativo

Após instalar o Aplicativo iLinq Center efetue o registro do aplicativo com o usuário e senha que você criou previamente, acessando o Menu Principal na opção "Conta do Usuário".

| nil VIVO ♥ 12:49               | √ ¥ \$4% <b>■</b> ) | ari VVO ❤ 19:26 ♂ ♥ \$ 96% ━ |
|--------------------------------|---------------------|------------------------------|
|                                | E Ga                | Email:                       |
| Conta do Usuário               | A                   | agree see Shall              |
| Configurações                  | iLir                | digite sua senha             |
| Adicionar Dispositivo          | Cat                 | Gravar                       |
| Comprar iLinq                  | E Lu:               |                              |
| Manuais                        | Во                  | Nova Conta Recuperar Senha   |
| Sobre                          | E: Gai              |                              |
|                                | Est                 | Ŷ                            |
|                                | Ga                  | q w e r t y u i o p          |
|                                |                     | asd fghjkl                   |
|                                |                     |                              |
| Versão do aplicativo: 1.1.0038 | DSC                 | 123 🌐 espaço retorno         |

Depois de inserir as informações nos campos "Email" e "Senha", clique em gravar e aguarde a resposta de "Dados gravados com sucesso", caso retorne alguma mensagem de erro, verifique as informações digitadas.

#### 3. Instalando o seu Módulo iLinq Relay V4x.

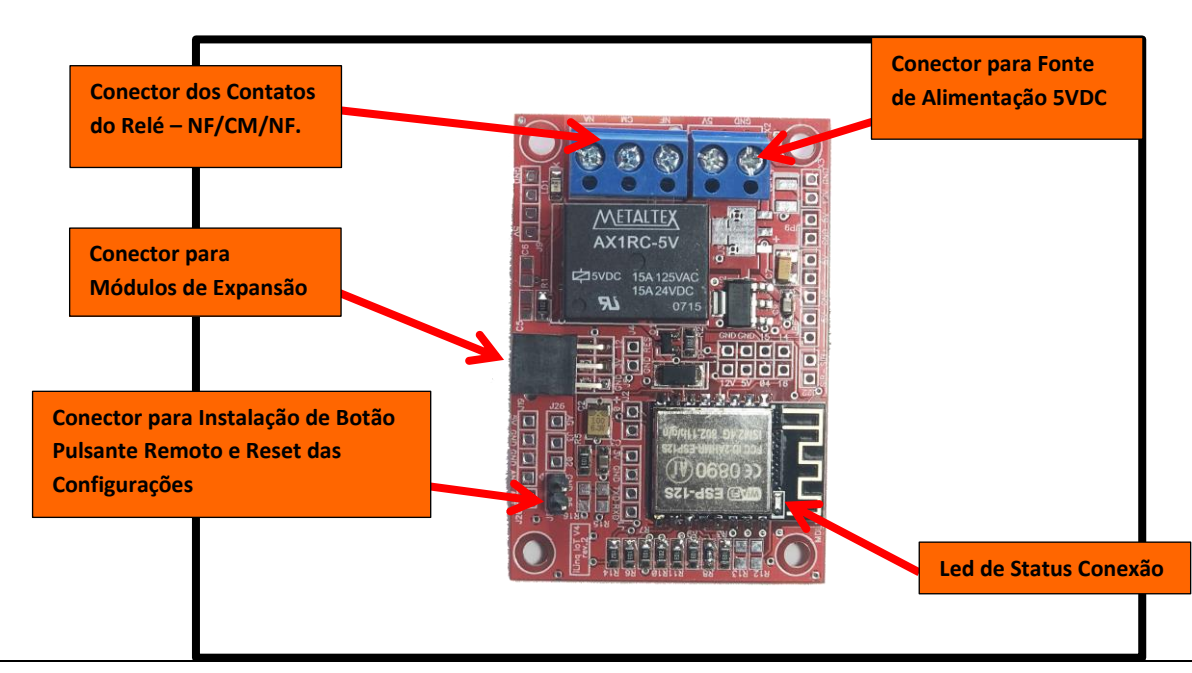

## 3.1. Conhecendo seu Módulo iLinq Relay V4x

- Led de Status da Conexão Indica o estado de funcionamento do módulo de acordo com a quantidade de vezes que o led pisca.
- **Conector para Fonte** Bornes para ligação da fonte de energia 5VDC (não fornecida).
- **Conector para Instalação de Botão Pulsante Remoto e Reset das Configurações** pode ser utilizado para instalação de um Botão Pulsante para acionamento remoto do Módulo e também e utilizado para reset das configurações da rede WiFi, bastando para isto conectar os 2 terminais juntos por mais de 10 segundos.
- Conector dos Contatos do Relé NF/CM/NF. Bornes para conexão da carga a ser controlada pelo relé.
- Conector para Módulos de Expansão Conector para o Módulo de Expansão

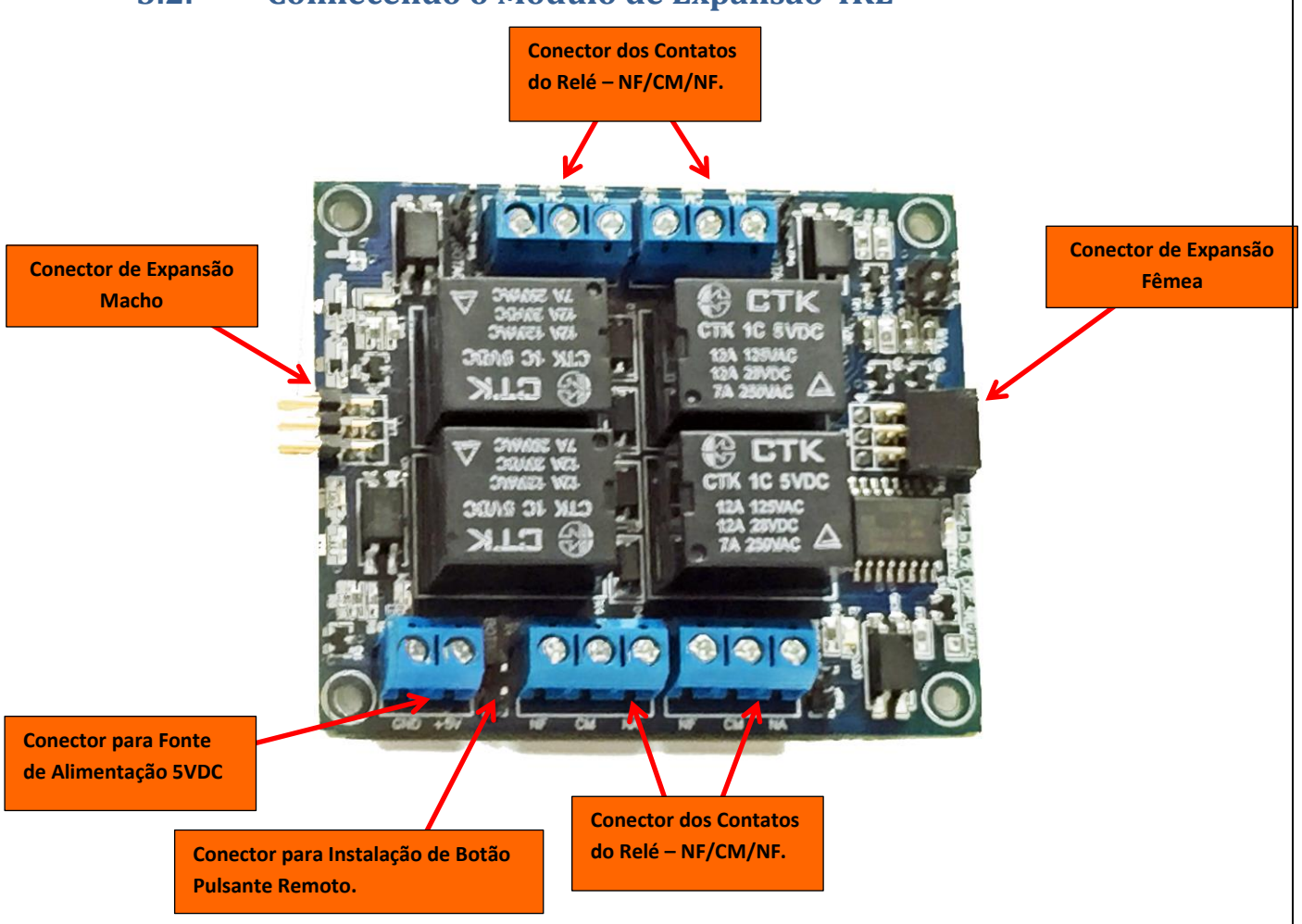

\*\*Conector para Fonte – Bornes para ligação da fonte de energia 5VDC (não fornecida).

#### 3.2. Conhecendo o Módulo de Expansão 4RL

- **Conector para Instalação de Botão Remoto** pode ser utilizado para instalação de um Botão Pulsante para acionamento remoto dos Relés.
- Conector dos Contatos do Relé NF/CM/NF. Bornes para conexão da carga a ser controlada pelos relés.
- **Conector para Módulos de Expansão** Conector para os Módulo de Expansão (máximo 4 módulos)

\*\* IMPORTANTE: ANTES DE CONECTAR OS MÓDULOS AO MÓDULO PRINCIPAL ILINQ RELAY V2 X E A OUTROS MÓDULOS TESTAR A POLARIDADE DA FONTE, POIS A INVERSÃO DA POLARIDADE PODE PROVOCAR A QUEIMA DO MÓDULO ILINQ RELAY.

#### 3.3. Escolhendo o Melhor Local para Instalar seu Módulo iLinq Relay V4x.

Para um perfeito funcionamento, livre de desconexões frequentes e consequente impossibilidade de comandar seu Módulo remotamente pelo Aplicativo iLinq Center é preciso que o Módulo seja instalado em um local que tenha boa recepção do sinal do seu Roteador WiFi. O nível mínimo de sinal requerido para um funcionamento estável é de -67dBm.

É natural que se queira instalar o módulo o mais próximo possível do dispositivo a ser controlado, no entanto é preferível gastar alguns metros de fio e garantira uma ótima recepção de sinal do Roteador WiFi.

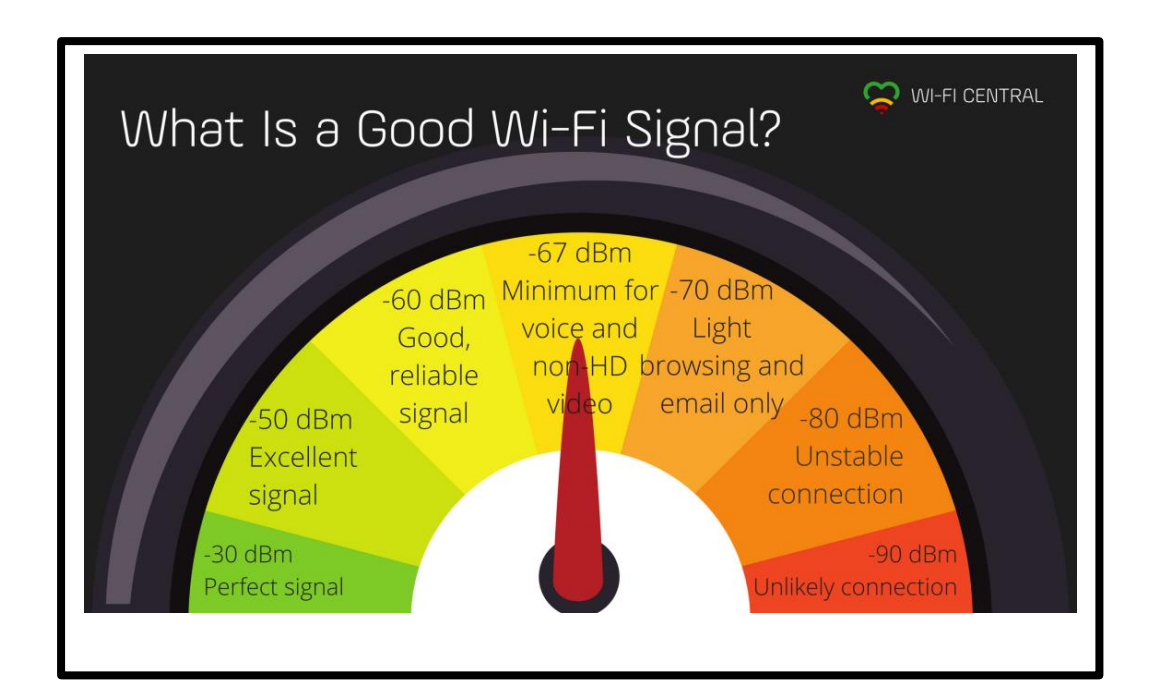

#### 3.4. Ligando seu iLinq Relay V2x/V4x

Conecte a fonte nos bornes GND E +5V localizado na lateral placa, e verifique se o led Azul de sinalização pisca 4 vezes de forma intermitente, caso o mesmo piscar 3 vezes intermitente e indicação que já esta com alguma configuração de rede WiFi, senso necessário efetuar o reset para retornar as configurações de fábrica.

Para efetuar o reset, pressione e mantenha pressionado o Botão Lateral do console por mais de 10 segundos, e depois aguardar o equipamento reiniciar e o led Azul começar a piscar 4 vezes de modo intermitente.

#### 4. Configurando seu Módulo iLinq Relay V4x.

#### 4.1. Aparelhos Android

O Aplicativo iLinq Center para Android possui a função auto detecção que vai detectar automaticamente seu dispositivo iLinq e configurá-lo automaticamente.

Abra o aplicativo e aguarde alguns segundos até que uma mensagem apareça na tela perguntando se você deseja fazer a configuração da iLinq.

| 🕒 🄤 🚱 🗹 🛞 🗣 🛱 🗧 🎓 🛍 🛢 07:55                                             | 🕳 📟 🚱 🌆 📩 🖬 🕅 🕃 🔕 奈 📶 🛓 08:14                                                                                                    |
|-------------------------------------------------------------------------|----------------------------------------------------------------------------------------------------|
| $\equiv$ Adicionar dispositivo                                          | $\equiv$ Configurar dispositivo                                                                                                    |
| INICIAR PROCURA                                                         | SSID: (nome da rede WiFi) SSID                                                                                                    |
| <b>Informação</b><br>Nova iLinq encontrada. Deseja<br>configurar agora? | Senha: (senha da sua rede WiFi)<br>digite sua senha da rede                                                                                                    |
| NÃO SIM                                                                 | $q^1 w^2 e^3 r^4 t^5 y^6 u^7 i^8 o^9 p^0$ $a^{\circ} s^3 d^4 f^{\circ} g^1 h^2 j^8 k^2 l^4 q^2$ $a^{\circ} s^2 d^4 f^2 g^1 h^2 j^8 k^2 l^4 q^2$ $\Delta^{\circ} z^2 x c v b n^2 m^2 x^2$ $\Theta^{\circ} l^{\pm} p^2 q^4 r^2$ $\Theta^{\circ} l^{\pm} p^2 q^4 r^2$ |
|                                                                         | ⊲ ○ □ ₽                                                                                                    |

Após clicar em sim, uma nova tela aparecerá pedindo as informações da rede WiFi que seu módulo iLinq ira se conectar.

Insira as informações "SSID" (nome da rede WiFi) e "Senha" .

Aguarde pela mensagem "iLinq configurada com sucesso!", caso ocorra algum erro repita o processo.

Algumas dicas:

- Desligue e ligue o WiFi de seu aparelho
- Desative temporariamente a rede de dados 3g/4g

Você ainda possui a opção de configuração Manual, acessando o "Menu Principal" na opção "Adicionar Dispositivo"

#### 4.2. Aparelhos IoS – Iphone ou Ipad

Caso esteja utilizando um aparelho iOS (Iphone ou Ipad) e necessário que você acesse o " Menu Principal" e escolha a opção "Adicionar Dispositivo" e depois siga os passos descritos na tela.

| 1) Ative a rede WiFi c<br>conecte-o em uma n<br>utilizando a senha 01                                                                                                    | lo seu smartphone e<br>ede WiFi iniciada por iLinq,<br>102030405                                                                                                    |
|----------------------------------------------------------------------------------------------------|----------------------------------------------------------------------------------------------------|
| obs.: Alguns equipameni<br>não possui acesso à Inte<br>apenas iremos conectar<br>para realizar a sua config<br>você deverá conectar se<br>rede WiFi tradicional.                          | tos irão notificar que esse rede<br>rnet. Isso é normal, visto que<br>na rede WiFi do dispositivo iLing<br>guração. Ao término do processo<br>u smartphone novamente na sué                  |
| 2) Preencha os camp<br>nome da sua rede W<br>respectivamente.                                                                                                    | oos SSID e senha, com o<br>iFi e a senha para conexão,                                                                                                    |
| obs.: Você poderá opcio<br>salvar senha, para facilic<br>Lembre-se que a senha<br>exibida para evitar erros<br>consequentemente a nã<br>rede. A senha poderá tai<br>orogramação caso você | nalmente marcar o campo para<br>ar programações futuras.<br>aqui no aplicativo será sempre<br>de digitação e<br>o conexão do seu dispositivo na<br>mbém ser digitada a cada nova<br>prefira. |
| SSID: (nome da rede                                                                                                    | WiFi)                                                                                                    |
| SSID                                                                                                    |                                                                                                    |
| Senha: (senha da sua                                                                                                    | rede WiFi)                                                                                                    |
| digite sua senha                                                                                                    | da rede                                                                                                    |
| Salvar senha:                                                                                                    | $\bigcirc$                                                                                                    |

## 4.3. Recursos e funções do Painel de Controle do Relay V4x.

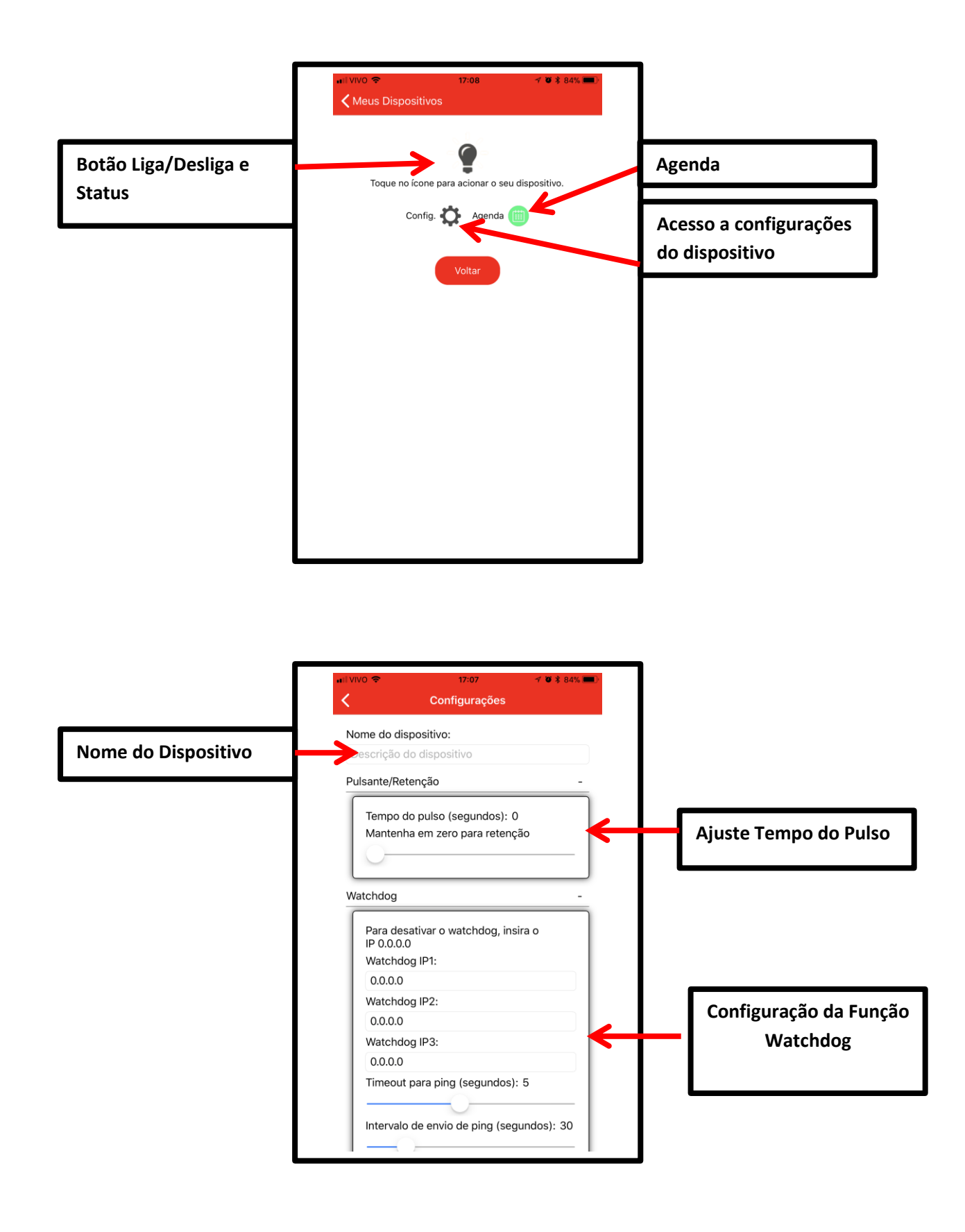

#### 5. Configurações do Sistema à partir do Portal iLinq.

Todos os dispositivos iLinq possuem recursos que são configurados e gerenciados a partir do Portal iLinq (<u>www.ilinq.com.br</u>).

Acesse o portal <u>www.ilinq.com.br</u> com usuário e senhas criadas no item "1.2 Cadastro" deste manual .

| iling                                                            | Bem vindo(a), Demo accou<br>Último acesso em: 13/02/2017 15:38:<br>Do IP: 177.148.236. |
|------------------------------------------------------------------|----------------------------------------------------------------------------------------|
| •                                                                | Sa                                                                                     |
| Home Eventos ▼ Equipamentos ▼ Opções ▼ Downloads ▼ Sair          |                                                                                        |
| Bem-Vindo(a)!                                                    |                                                                                        |
| Faça o download do aplicativo para seu SmartPhone Android e iOS: |                                                                                        |
| Android ios                                                      |                                                                                        |
| Conviriant - All rights received - http://www.ili                | ng com br - 2015 - 2016                                                                |

HOME – Retorna a tela inicial Home

**Eventos** – Mostra as atividades do usuário no portal, basicamente os registros de login e logOff.

#### Equipamentos –

"Meus Equipamentos" Lista todos os dispositivos iLinq registrado para o usuário atual e da acesso as opções de configuração de cada um.

"Registrar novo produto" Permite registrar um produto adquirido da iLinq no seu usuário

#### Opções –

"Sua conta" Permite você fazer configurações gerais de sua conta como:

**Time-Zone** (Fuso horário), Formato de data e hora e opções para envio de mensagens de alerta.

**"Mudar senha"** Utilize esta opção para alterar sua senha de acesso ao portal e do aplicativo iLing Center.

"Alerta Celular" Utilze esta função para testar a comunicação com o seu celular através do aplicativo iLing Center.

**Downloads** – Efetue aqui o download dos manuais dos produtos iLinq.

Sair – Faz o logOff do portal.

#### 5.1. Tela "Meus equipamentos"

Nesta tela vc visualiza todos os dispositivos iLinq registrados em seu usuário e verifica ;

- Status da conexão de cada um (online ou off-line)
- Nome do dispositivo
- Modelo dos dispositivos
- Numero de série
- Comandos (configuração especifica de cada dispositivo)

| Comandos              | Descrição          |
|-----------------------|--------------------|
| ≡ ≈                   | Iluminacao Piscina |
| ≣ #                   | Tomada Cafeteira   |
|                       | iLing Thermo       |
| ≡ *                   | Teste Demo         |
| *                     | Test Gate          |
| ≡∎≬#                  |                    |
| <u>ې چ</u>            | VS - Beta Demo     |
| Registre seu novo dis | positivo iLing     |

#### 5.2. Comandos

Opções e funções disponíveis.

- **Events** Mostra o histórico dos acionamentos, conexões e desconexões do dispositivo.
- **Share** nesta opção são feitas as configurações de compartilhamento do dispositivo e envio de Alertas a outros usuários do Aplicativo iLinq Center.
- Config (ícone Engrenagem) esta opção esta disponível somente em alguns dispositivos como SHOCK, Alert, SEP e VS.

#### 5.3. Compartilhando o Dispositivo e Alerta

É possível você compartilhar o "Uso" e os "Alertas" dos seus dispositivos iLinq com outros usuários cadastrados no portal iLinq.

Para configurar os compartilhamentos acesse a opção "Share" em Comandos no menu "Equipamentos/Meus dispositivos".

| Home Eventos •    | Equi    | pamentos 🕶   | Opções 🕶 | Downloads - | Sair |       |
|-------------------|---------|--------------|----------|-------------|------|-------|
| Seus dispositi    | vos:    |              |          |             |      |       |
| Comandos          |         | Descrição    |          |             |      |       |
| = <b>=</b>        |         | Iluminacao   | Piscina  |             |      |       |
| = <b>*</b>        |         | Tomada Caf   | eteira   |             |      |       |
|                   |         | iLing Therm  | 0        |             |      | SHADE |
| ≡ #               |         | Teste Demo   |          |             |      | SHARE |
| *                 | Ł       | rest Gate    |          |             |      |       |
| := <b>=</b> () #  |         |              |          |             |      |       |
| <u>ې بې</u>       |         | VS - Beta De | emo      |             |      |       |
| Registre seu novo | o dispo | sitivo iLinq |          |             |      |       |
|                   |         |              |          |             |      |       |
|                   |         |              |          |             |      |       |

Clique no ícone "SHARE" e depois no botão "+ Add"

| Home Eventos • Equipamentos • Opções • Cardnet • Dow loads • Admin • Sair  COMPARTILHAMENTO DE DISPOSITIVOS: ()  # Email do usuário Uso Msg Delete Save changes Cancel changes + Add  Compartilhamento Avançado | ilin   | PI                               |           |                    | Τ          |         |      |
|----------------------------------------------------------------------------------------------------|--------|----------------------------------|-----------|--------------------|------------|---------|------|
| COMPARTILHAMENTO DE DISPOSITIVOS: ()         #       Email do usuário       Uso       Msg         Delete                                                                                                    | Home E | ventos - Equipamentos - Opções - | Cardn     | et <del>•</del> Do | ownloads 🗸 | Admin - | Sair |
| #     Email do usuário     Uso     Msg       Delete     Image: Cancel changes     Image: Cancel changes       Save changes     Cancel changes     + Add                                                         | Сомря  | ARTILHAMENTO DE DISPOSITIVOS:    | ()        |                    |            |         |      |
| Delete     Image: Cancel changes       Save changes     Cancel changes       + Add                                                                                                    | #      | Email do usuário                 | Uso       | Msg                |            |         |      |
| <u>Save changes</u> <u>Cancel changes</u><br>+ Add<br><u>Compartilhamento Avançado</u>                                                                                                    | Delete |                                  |           |                    |            |         |      |
| + Add                                                                                                    |        | Save changes C                   | ancel cha | anges              |            |         |      |
| Compartilhamento Avançado                                                                                                    |        |                                  |           | + Add              |            |         |      |
|                                                                                                    | Compar | tilhamento Avançado              |           |                    |            |         |      |
|                                                                                                    |        |                                  |           |                    |            |         |      |
|                                                                                                    |        |                                  |           |                    |            |         |      |

Agora preencha o campo "Email do usuário" com o **e-mail cadastrado no portal iLinq** do usuário o qual você deseja compartilhar o USO do dispositivo e/ou os **ALERTAS.** 

Marque as opções que desejar "somente uso" ou "somente alertas" ou "ambos".

#### 5.4. Configurações Adicionais "Config"

Alguns dispositivos iLinq possuem algumas configurações adicionais, como:

Nome de Zonas – aplicável para sistema de Alarme iLinq Alert

**IP, Porta e Conta** – aplicável a produtos que podem ser monitorados por Centrais de Monitoramento de Alarmes ou Médicas equipadas com receptoras de alarmes IP compatíveis com Surgard. Aplicável aos Sistemas; iLinq SHOCK, ALERT, SEP E VS.

e-mail – configura um e-mail para que os alertas sejam enviados.

**Usuários** – Cadastro de usuários e senhas do Painel de Alarme, aplicável para os Sistemas: iLinq Alert e iLinq DSC.

| iling                               |                                      |                  |                          | Último a          | Bem vindo(a), Fra<br>acesso em: 13/02/2017 18<br>Do IP: 189.103 | ncisco<br>:57:02<br>.57.18 |
|-------------------------------------|--------------------------------------|------------------|--------------------------|-------------------|-----------------------------------------------------------------|----------------------------|
| Home Eventos • Equipamentos         | • Opções • Cardnet • Downloads • Adm | in • Sair        |                          |                   |                                                                 | Sair                       |
| Configuração do ILing A<br>Alert SE | LLERT:                               |                  |                          |                   |                                                                 |                            |
| Label Zone 1:                       | Porta Frente                         |                  | Nome dos u               | suários no painel | (1-44):                                                         |                            |
| Label Zone 2:                       | Quarto                               |                  | New                      | User #            | User Name                                                       |                            |
| Label Zone 3:                       | 1234                                 |                  |                          |                   |                                                                 | _                          |
| Label Zone 4:                       | Abc teste                            |                  |                          | No dat            | a to display                                                    |                            |
| Label Zone 5:                       |                                      |                  |                          |                   |                                                                 |                            |
| Label Zone 6:                       |                                      |                  |                          |                   |                                                                 |                            |
| Label Zone 7:                       |                                      |                  |                          |                   |                                                                 |                            |
| Label Zone 8:                       |                                      |                  |                          |                   |                                                                 |                            |
| IP1:                                |                                      |                  |                          |                   |                                                                 |                            |
| Port1:                              | 0                                    |                  |                          |                   |                                                                 |                            |
| IP2:                                |                                      |                  |                          |                   |                                                                 |                            |
| Port2:                              | 0                                    |                  |                          |                   |                                                                 |                            |
| Panel account:                      |                                      |                  |                          |                   |                                                                 |                            |
| Enviar email de alerta para:        |                                      |                  |                          |                   |                                                                 |                            |
| OK Cancelar                         |                                      |                  |                          |                   |                                                                 |                            |
|                                     | Copyright - All rights reserved - t  | ttp://www.ilinq. | <u>com.br</u> - 2015 - 2 | 016               |                                                                 |                            |

#### 6. Reset das Configurações de Rede

Para apagar as configurações de rede gravadas previamente no Módulo iLinq, basta pressionar o botão de reset por mais de 10 segundos, o led deverá voltar a piscar 4 vezes novamente e você será capaz de refazer a configuração.

OBS.: O reset apenas apaga as configurações de rede gravas, sendo assim e desnecessário efetuar o reset do equipamento na tentativa de solucionar algum problema. Se o módulo já foi configurado corretamente e já se conectou na rede WiFi não é necessário efetuar reset do equipamento.

# 7. Troubleshooting

| Dispositivo não configurado<br>Conforme manual.<br>Aplicativo não registrado<br>Com usuário e senha cadastrado     |
|----------------------------------------------------------------------------------------------------|
| conforme manual.<br>Aplicativo não registrado<br>Efetue o registro do aplicativo<br>com usuário e senha cadastrado |
| Aplicativo não registrado Efetue o registro do aplicativo<br>com usuário e senha cadastrado                        |
| com usuário e senha cadastrado                                                                                     |
|                                                                                                    |
| previamente no portal                                                                                              |
| www.ilinq.com.br                                                                                                   |
| Dispositivo não conectado na Efetue o reset do dispositivo e                                                       |
| rede WiFi, led pisca 3 vezes reconfigure, certifique-se de                                                         |
| digitar corretamente as                                                                                            |
| informações da rede WiFi (SSID)                                                                                    |
| Dispositivo não aparece no Verifique a intensidade do sinal                                                        |
| Aplicativo do WiFi que chega no local onde                                                                         |
| o dispositivo esta instalado.                                                                                      |
| Dispositivo não conectado na Alguns produtos só aparecerão                                                         |
| Internet WiFi, led pisca 2 vezes no Aplicativo caso o dispositivo                                                  |
| esteja conectado na Internet                                                                                       |
| (ex.: GATE). Verifique sua                                                                                         |
| conexao com a Internet.                                                                                            |
| verifique também a intensidade                                                                                     |
| do sinal do WIFI que chega no                                                                                      |
| iocal office o dispositivo esta                                                                                    |
| Equipamento sem energia Ligue a fonte do equipamento a                                                             |
| energia e verifique se o led azul                                                                                  |
| nisca 4 vezes                                                                                                    |
| Equipamento já esta Efetue o reset do dispositivo e                                                                |
| configurado com dados de rede reconfigure, certifique-se de                                                        |
| WiFi, led pisca 3 vezes digitar corretamente as                                                                    |
| informações da rede WiFi (SSID)                                                                                    |
| Dispositivo fora do alcance do Aproxime-se do dispositivo                                                          |
| Dispositivo não aparece na lista Smartphone que esta sendo                                                         |
| para ser configurado usado para configurá-lo                                                                       |
| Incompatibilidade do Aplicativo Desligue e ligue novamente o                                                       |
| com o aparelho sendo usado WiFi do aparelho                                                                        |
| para configurar ou BUG do Desligue a rede de dados 3G/4G                                                           |
| aparelho Tente configurar utilizando um                                                                            |
| modelo diferente de                                                                                                |
| smartphone. Isto não afeta o                                                                                       |
| funcionamento do sistema,                                                                                          |
| apenas a configuração inicial                                                                                      |
| Dispositivo sem acesso a Verifique a conexão com a                                                                 |
| Internet Internet no local onde o                                                                                  |
| uispositivo esta instalado.                                                                                        |
| verifique se o led azul esta                                                                                       |
| Não consigo acessar o                                                                                              |
| dispositivo remotamente internet                                                                                   |
| Anlicativo não registrado Efetue o registro do anlicativo                                                          |
| com o usuário e senha                                                                                              |
| cadastrado no portal                                                                                               |
| www.iling.com.br                                                                                                   |

|                                                 | Queda da conexão com a<br>Internet                                 | Verifique sua conexão com a<br>internet                                                                    |
|-------------------------------------------------|--------------------------------------------------------------------|----------------------------------------------------------------------------------------------------|
| frequentemente                                  | Quedas momentâneas<br>frequentes da conexão com o<br>roteador WiFi | Verifique a qualidade do sinal do<br>WiFi que chega no local onde o<br>dispositivo iLinq esta instalado.   |
| O led azul fica piscando 3 vezes frequentemente | Queda de conexão com o<br>roteador WiFi                            | Verifique a qualidade do sinal<br>do WiFi que chega no local<br>onde o dispositivo iLinq esta<br>instalado |